# **CARICARE FATTURA IN PDF E INSERIRNE I DATI**

• Collegarsi al sito www.buzziunicem.it

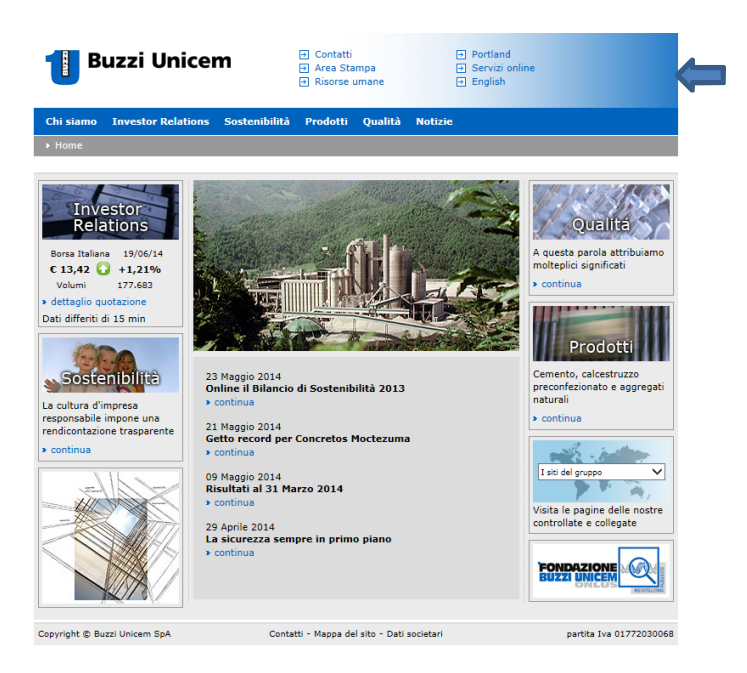

• Cliccare sulla voce "Servizi online" (in alto a destra nell'immagine precedente) e sarà visualizzata la seguente schermata

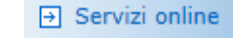

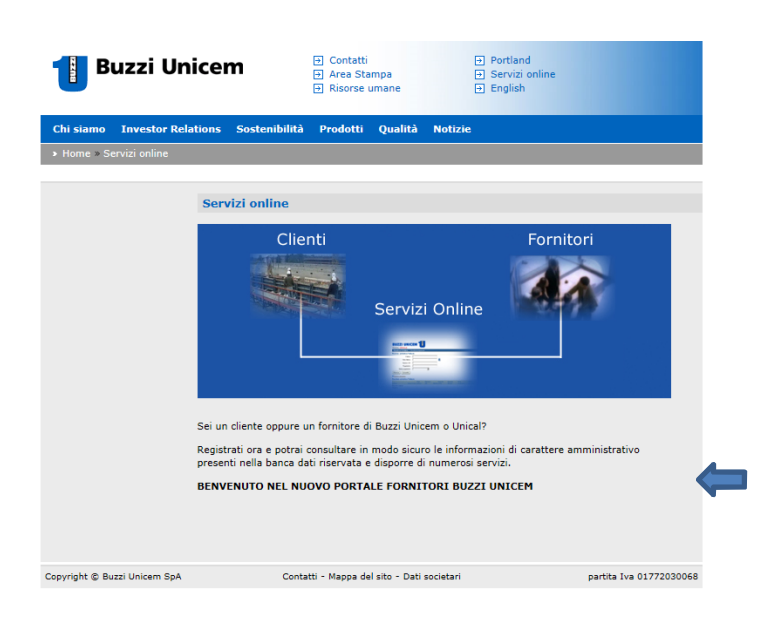

- Cliccare sulla voce
- BENVENUTO NEL NUOVO PORTALE FORNITORI BUZZI UNICEM
- Una volta cliccato, si aprirà la sezione riguardante i soli fornitori e il relativo Portale Fornitori Buzzi Unicem.

|                     | Buzzi Unic         | em                           |                                    |                                      |                    | ■ 兆    |
|---------------------|--------------------|------------------------------|------------------------------------|--------------------------------------|--------------------|--------|
| Home                | Dati anagrafici    | Fatture                      | Help                               |                                      |                    | Log on |
|                     |                    |                              |                                    |                                      |                    |        |
| Home                |                    |                              |                                    |                                      |                    |        |
| Benver<br>Prego eff | nuti nel portale f | ornitori gr<br>cedere al por | <b>uppo Buzz</b><br>tale. Se non p | i Unicem<br>oossedete un account, po | otete registrarvi. |        |

• Effettuare il LOG ON inserendo username e password per potervi accedere.

| Log on                                                                                                    |      |
|----------------------------------------------------------------------------------------------------|------|
| Prego digitare username e password. Se non possedete un account, potete registrarvi. Se hai dimenticato la Pass<br>premi qui. | word |
| Username<br>Password<br>Conferma                                                                                              |      |

Cliccando su CONFERMA sarà visualizzata la seguente finestra con i dati anagrafici del fornitore.

| BL                | uzzi Unic        | em      |      | ţ               |      |   |         |
|-------------------|------------------|---------|------|-----------------|------|---|---------|
| Home [            | )ati anagrafici  | Fatture | Help | BUZZI UNICEM S. | p.A. | ~ | Log off |
| Visualizza da     | ati Variazioni   |         |      |                 |      |   |         |
| Dati anag         | rafici           |         |      |                 |      |   |         |
| 🖵 Dati fis        | cali —           | -       |      |                 |      |   |         |
| Partita<br>Codice | IVA:<br>fiscale: |         |      |                 |      |   |         |
| _ Indiriz         | zo sede legale   | -       |      |                 |      |   |         |
| Refere            | nte              |         |      |                 |      |   |         |
| Refere            | nte:             |         |      |                 |      |   |         |
| Telefor           | no:              |         |      |                 |      |   |         |
| Indiriz           | zo mail:         |         |      |                 |      |   |         |
| Indiriz           | zo posta PEC:    |         |      |                 |      |   |         |
|                   |                  |         |      |                 |      |   |         |
| — Banca           |                  |         |      |                 |      |   |         |
| Banca:            |                  |         |      |                 |      |   |         |
| Conto             | corrente:        |         |      |                 |      |   |         |
| IBAN:             |                  |         |      |                 |      |   |         |
| BIC:              |                  | _       |      |                 |      |   |         |
| <b>Variazion</b>  | i                |         |      |                 |      |   |         |

Attraverso la tendina posizionata in alto a destra è possibile scegliere tra le seguenti società: BUZZI UNICEM S.p.A. o UNICAL S.p.A. (Nell'esempio è selezionata la società Buzzi Unicem Spa). E' possibile effettuare variazioni dei dati cliccando su "Variazioni" (nell'immagine in basso a destra).

• Eseguito l'accesso alla propria area di competenza, selezionare la voce FATTURE e in seguito UPLOAD.

| Home       | Dati anagrafici | Fatture | Help | BUZZI UNICEM S.p.A. | Log off |
|------------|-----------------|---------|------|---------------------|---------|
|            |                 | 1       |      |                     |         |
| Home       | Dati anagrafici | Fatture | Help | BUZZI UNICEM S.p.A. | Log off |
| Ricerca fa | atture Upload   |         |      |                     |         |
|            | 1               |         |      |                     |         |

Sarà visualizzata la seguente schermata.

| Upload                                                                                                    |
|----------------------------------------------------------------------------------------------------|
| In questa sezione puoi effettuare l'upload di una fattura/nota di variazione. Se hai un file XML contenente i dati del documento segui il link "Carica PDF e XML", altrimenti segui il link "Carica PDF e inserisci i dati" e inserisci i dati manualmente. |
| Puoi scaricare un esempio di file XML e uno schema XSD per generare un controllo.                                                                                                    |
| Carica PDF e XML   Carica PDF e inserisci i dati                                                                                                    |
|                                                                                                    |

Questa sezione consente di caricare in diversi modi una fattura.

• Dopo aver cliccato "Carica PDF e inserisci i dati" apparirà la finestra che permetterà di inserire manualmente tutti i principali dati della fattura e il relativo documento PDF.

| Home      | Dati anagrafici | Fatture | Help | BUZZI UNI | CEM S.p.A. | <u> </u> | Log off |
|-----------|-----------------|---------|------|-----------|------------|----------|---------|
| Ricerca f | atture Upload   |         |      |           |            |          |         |
| Upload    |                 |         |      |           |            |          |         |
| Docun     | nento (PDF)     |         |      |           |            |          |         |
|           |                 | Sfoglia |      |           |            |          |         |
|           |                 |         |      |           |            |          |         |
|           |                 |         |      |           |            | Carie    | ca      |
|           |                 |         |      |           |            |          |         |
|           |                 |         |      |           |            |          |         |
|           |                 |         |      |           |            |          |         |
|           |                 |         |      |           |            |          |         |
|           |                 |         |      |           |            |          |         |
|           |                 |         |      |           |            |          |         |
|           |                 |         |      |           |            |          |         |

 Nella sezione "Documento (PDF)" è possibile caricare la fattura cliccando su "Sfoglia" per selezionarla e poi su "Carica" per visualizzarla.

| Unload                                            |                                        |                        |  |
|---------------------------------------------------|----------------------------------------|------------------------|--|
| opioad                                            |                                        |                        |  |
| ATTENZIONE: Il numero del documento in<br>Vs PDF. | nserito deve corrispondere esattamente | al numero stampato sul |  |
| - Documento (PDF)                                 |                                        |                        |  |
|                                                   |                                        |                        |  |
| Ragione Sociale                                   |                                        |                        |  |
| Indirizzo                                         |                                        |                        |  |
| CAP Città                                         |                                        | =                      |  |
| P. IVA N                                          |                                        |                        |  |
|                                                   | Spett.le                               |                        |  |
|                                                   | BUZZI UNICEM SPA                       |                        |  |
|                                                   |                                        |                        |  |
| Fattura di PROVA n. 000150/2015                   |                                        |                        |  |
| Data Fattura 15/06/2015                           |                                        |                        |  |
|                                                   |                                        |                        |  |
|                                                   |                                        | -                      |  |
| -                                                 |                                        |                        |  |
| Dati fattura                                      |                                        |                        |  |
| Data                                              | Numero                                 |                        |  |
| Totale                                            | Totalo imposta                         | ELIP                   |  |
| imponibile                                        | lotale imposta                         |                        |  |
| – Dati dell'ordine –                              |                                        |                        |  |
| Coloniona numero diondino                         |                                        |                        |  |
| Numero ordino                                     | Tine                                   |                        |  |
| Data                                              | Fine validità                          |                        |  |
| Numero di revisione                               | Data revisione                         |                        |  |
| Destinazione                                      | Descrizione                            |                        |  |
| CDC                                               | <b>&gt;</b>                            |                        |  |
| Debl establish all filling a she                  |                                        |                        |  |
|                                                   |                                        |                        |  |
| Seleziona tipo imposta                            |                                        |                        |  |
| Imponibile 0,00                                   | Imposta 0,00                           |                        |  |
|                                                   |                                        |                        |  |
|                                                   |                                        |                        |  |

- Nella sezione "Dati fattura" devono essere inseriti tutti i dati richiesti: data, numero documento che deve corrispondere esattamente al numero stampato sul documento, totale imponibile e totale imposta.
- Nella sezione "Dati dell'ordine" si procede con la SELEZIONE DEL NUMERO D'ORDINE. Qui è possibile trovare il numero dell'ordine, il numero di revisione, la data di fine validità e il tipo.

Vi ricordiamo che, qualora doveste cercare un particolare numero d'ordine, è necessario procedere con la ricerca del numero d'ordine valido al momento della spedizione della merce e/o dello svolgimento della prestazione. Una volta selezionato il numero d'ordine si completeranno automaticamente i seguenti campi: numero ordine; data; tipo; destinazione; data revisione; descrizione. In presenza di ordine multiplo (riferito a più Stabilimenti o Impianti) è necessario compilare il campo "CDC" relativo allo Stabilimento o Impianto per il quale è stata emessa la fattura.

Alla voce "Tipo" possono essere visualizzate le lettere P, B o C che significano rispettivamente: ordine standard, convenzione e omologa.

Ricordiamo inoltre che è necessario caricare sul portale una fattura per ogni ordine omologa/convenzione.

- Nella sezione "Dati relativi all'imposta" si procede con la SELEZIONE DEL TIPO D'IMPOSTA quindi con l'inserimento dell'imponibile e dell'imposta.
- Infine, completata l'introduzione di tutti gli elementi richiesti, caricare la fattura con "UPLOAD".

### 1. CASO FATTURA CON IVA UNICA

| Home    | Dati anagrafici        | Fatture He       | elp             | BUZZI UNICEM S.p.A.        |               | Log off |
|---------|------------------------|------------------|-----------------|----------------------------|---------------|---------|
| Ricerca | fatture Upload         |                  |                 |                            |               |         |
|         |                        |                  |                 |                            |               |         |
| Uploa   | d                      |                  |                 |                            |               |         |
| ATTEN   | ZIONE: Il numero d     | el documento i   | ncarita dava ca | rricnondoro ocattamonto al | numero stampa | to cul  |
| Vs PDF  |                        | ci documento i   |                 |                            | numero stampa |         |
| _ Docu  | mento (PDF)            |                  |                 |                            |               |         |
|         |                        |                  |                 |                            | •             |         |
|         | Designs Socials        |                  |                 |                            |               |         |
|         | Ragione Sociale        |                  |                 |                            |               |         |
|         | indirizzo              |                  |                 |                            | =             |         |
|         | CAP Citta              |                  |                 |                            |               |         |
|         | P. IVA N               |                  |                 |                            |               |         |
|         |                        |                  | s               | pett.le                    |               |         |
|         |                        |                  | E               | SUZZI UNICEM SPA           |               |         |
|         |                        |                  |                 |                            |               |         |
|         | Fattura di PROV        | A n. 000150/2015 |                 |                            |               |         |
|         | Data Fattura 15/       | 06/2015          |                 |                            |               |         |
|         |                        |                  |                 |                            |               |         |
| Datio   | fattura                |                  |                 |                            |               |         |
| Dau     |                        |                  | Numana          |                            |               |         |
| Data    | a                      |                  | document        | .0                         |               |         |
| Tota    | onibile                | 0                | Totale imp      | posta 22,00                | EUR           |         |
|         |                        |                  |                 |                            |               |         |
| Dati    | dell'ordine            |                  |                 |                            |               |         |
|         | Seleziona numero       | d'ordine         |                 |                            | ~             |         |
| Num     | nero ordine            |                  | Tipo            |                            |               |         |
| Data    | a<br>noro di rovisiono |                  | Fine            | validità                   |               |         |
| Dest    | tinazione              |                  | Data            | crizione                   |               |         |
| CDC     |                        |                  | $\checkmark$    |                            |               |         |
|         |                        |                  |                 |                            |               |         |
| Dati    | relativi all'imposta — |                  |                 |                            |               |         |
| 22%     | - IVA 22%              |                  |                 |                            | V             |         |
| Imp     | onibile 100,00         |                  | Impost          | a 22,00                    |               |         |
|         |                        |                  |                 |                            |               |         |
|         |                        |                  |                 |                            |               |         |

### 2. CASO FATTURA CON DUE ALIQUOTE IVA

In tal caso nella sezione DATI FATTURA sarà indicato il totale dell'imponibile e dell'imposta mentre in DATI RELATIVI ALL'IMPOSTA si separa l'IVA.

Selezionando, infatti, la voce Aggiungi nuova linea (in basso a sinistra nell'immagine precedente) si possono facilmente inserire le aliquote. Riportiamo un esempio in cui sono presenti le aliquote del 22% e del 10%.

|                                       |                                          | G opioau - Portale fornitori b A |  |
|---------------------------------------|------------------------------------------|----------------------------------|--|
| Vs PDF.                               | iserito deve corrispondere esattamente a | ai numero stampato sul           |  |
| Documento (PDF)                       |                                          |                                  |  |
|                                       |                                          | <b>^</b>                         |  |
| Ragione Sociale                       |                                          |                                  |  |
| Indirizzo                             |                                          | =                                |  |
| CAP Città                             |                                          |                                  |  |
| P. IVA N                              |                                          |                                  |  |
|                                       | Spett.le                                 |                                  |  |
|                                       | BUZZI UNICEM SPA                         |                                  |  |
|                                       |                                          |                                  |  |
| Fattura di PROVA n. 000150/2015       |                                          |                                  |  |
| Data Fattura 15/06/2015               |                                          |                                  |  |
|                                       |                                          | -                                |  |
|                                       |                                          |                                  |  |
| Dati fattura                          |                                          |                                  |  |
| Data                                  | documento                                |                                  |  |
| Totale 100,00                         | Totale imposta 16,00                     | EUR                              |  |
|                                       |                                          |                                  |  |
| Dati dell'ordine                      |                                          |                                  |  |
| Seleziona numero d'ordine             |                                          | Y                                |  |
| Numero ordine                         | Tipo                                     |                                  |  |
| Numero di revisione                   | Data revisione                           |                                  |  |
| Destinazione                          | Descrizione                              |                                  |  |
| CDC                                   | ¥                                        |                                  |  |
| - Dati relativi all'imposta           |                                          |                                  |  |
| 228 - TVA 228                         |                                          |                                  |  |
| Imponibile 50.00                      | Imposta 11.00                            |                                  |  |
| 00,00                                 | ingosta ingo                             |                                  |  |
| Seleziona tipo imposta                |                                          | V                                |  |
| Imponibile 50,00                      | Imposta 5,00                             |                                  |  |
| Andread and a linear planarity of the |                                          |                                  |  |
|                                       |                                          |                                  |  |

## **ALTRE FUNZIONI**

Attraverso il Portale Fornitori è possibile anche verificare lo status delle fatture caricate. Cliccando su "Fatture" e poi su "Ricerca fatture" sarà visualizzata la seguente schermata.

|         | Home         | Dati a  | nagrafici | Fatture | Help | BUZZI UNICEM S.p.A. | Log off |
|---------|--------------|---------|-----------|---------|------|---------------------|---------|
|         |              |         |           |         |      |                     |         |
|         | Home         | Dati an | agrafici  | Fatture | Help | BUZZI UNICEM S.p.A. | Log off |
|         | Ricerca fa   | itture  | Upload    | - –     |      |                     |         |
|         | 1            |         |           |         |      |                     |         |
|         |              |         |           |         |      |                     |         |
| Ricero  | a fattur     | e       |           |         |      |                     |         |
| - Parai | metri di ric | erca —  |           |         |      |                     | -       |
| ,       |              |         |           |         |      |                     |         |
| Num     | ero fattura  |         |           |         |      |                     |         |
| Statu   | us           |         | Tutte     |         |      | $\checkmark$        |         |
| Fattu   | ure dal      |         |           |         | al   |                     |         |
| Scad    | lenze dal    |         |           |         | al   | Ricerca             |         |
|         |              |         |           |         |      |                     |         |

Questa sezione consente di ricercare le fatture caricate tramite i seguenti parametri di ricerca: Numero di fattura; Status; periodo delle fatture; periodo delle scadenze.

Attraverso la tendina corrispondente alla voce "Status" si possono individuare le fatture oggetto della ricerca: "Tutte", "Pagate", "Non pagate", "Parzialmente pagate".

Cliccando poi su **Ricerca** si avvia la ricerca delle fatture che corrispondono ai parametri di ricerca inseriti. (Nell'esempio è stato inserito lo status **"Tutte**").

| <b>Buzz</b>                                                                                        | i Unice                                                                                                    | m                                                                                                    |                                                                                                 |                                                                                              |                                                                                              |                                        |         |
|----------------------------------------------------------------------------------------------------|----------------------------------------------------------------------------------------------------|----------------------------------------------------------------------------------------------------|-------------------------------------------------------------------------------------------------|----------------------------------------------------------------------------------------------|----------------------------------------------------------------------------------------------|----------------------------------------|---------|
| Home Dati a                                                                                        | nagrafici                                                                                                    | Fatture He                                                                                                    | lp                                                                                              | BUZZI UNIC                                                                                   | CEM S.p.A.                                                                                   | ~                                      | Log off |
| Ricerca fatture                                                                                    | Upload                                                                                                    |                                                                                                    |                                                                                                 |                                                                                              |                                                                                              |                                        |         |
|                                                                                                    |                                                                                                    |                                                                                                    |                                                                                                 |                                                                                              |                                                                                              |                                        |         |
| Ricerca fattur                                                                                     | e                                                                                                    |                                                                                                    |                                                                                                 |                                                                                              |                                                                                              |                                        |         |
| De ser en el statisticati                                                                          |                                                                                                    |                                                                                                    |                                                                                                 |                                                                                              |                                                                                              |                                        |         |
| — Parametri di ric                                                                                 | :erca                                                                                                    |                                                                                                    |                                                                                                 |                                                                                              |                                                                                              |                                        | ]       |
| Numero fattura                                                                                     | а                                                                                                    |                                                                                                    |                                                                                                 |                                                                                              |                                                                                              |                                        |         |
| Status                                                                                             | Tu                                                                                                    | itte                                                                                                    |                                                                                                 | $\checkmark$                                                                                 |                                                                                              |                                        |         |
| otatao                                                                                             | _                                                                                                    |                                                                                                    |                                                                                                 |                                                                                              |                                                                                              |                                        |         |
| Fatture dal                                                                                        |                                                                                                    |                                                                                                    | al                                                                                              |                                                                                              |                                                                                              |                                        |         |
| Scadenze dal                                                                                       |                                                                                                    |                                                                                                    | al                                                                                              |                                                                                              | Ricerca                                                                                      |                                        |         |
|                                                                                                    |                                                                                                    |                                                                                                    |                                                                                                 |                                                                                              |                                                                                              |                                        |         |
| Fatture                                                                                            |                                                                                                    |                                                                                                    |                                                                                                 |                                                                                              |                                                                                              |                                        |         |
|                                                                                                    | << Prima                                                                                                    | < Precedente                                                                                                    | da 1 a 10 di                                                                                    | 172. Success                                                                                 | sivo > Ultima >                                                                              | >                                      |         |
| Numero                                                                                             | Data                                                                                                    | Totale fattura                                                                                                    | Scadenza                                                                                        | Importo rata                                                                                 | Importo residuo                                                                              | Blocco                                 | Status  |
| 2014000781/14                                                                                      | 31/05/2014                                                                                                    | EUR 47.579,80                                                                                                    | 31/08/2014                                                                                      | EUR 47.579,80                                                                                | EUR 47.579,80                                                                                | no                                     |         |
|                                                                                                    | Descrizione:                                                                                                    | ADDITIVO                                                                                                    |                                                                                                 |                                                                                              |                                                                                              |                                        |         |
| 2014000782/14                                                                                      | 31/05/2014                                                                                                    | EUR 20.400,80                                                                                                    | 31/08/2014                                                                                      | EUR 20.400,80                                                                                | EUR 20.400,80                                                                                | no                                     |         |
|                                                                                                    | Descrizione:                                                                                                    | CSA SFUSO                                                                                                    |                                                                                                 |                                                                                              |                                                                                              |                                        |         |
| 2014000783/14                                                                                      | 31/05/2014                                                                                                    | EUR 53.051,46                                                                                                    | 31/08/2014                                                                                      | EUR 53.051,46                                                                                | EUR 53.051,46                                                                                | no                                     |         |
|                                                                                                    | Descrizione:                                                                                                    | ADDITIVO                                                                                                    | D4 /00 /004 -                                                                                   |                                                                                              | FUD 4 02 5 00                                                                                |                                        | _       |
| 2014000784/14                                                                                      | 31/05/2014                                                                                                    | EUR 4.026,00                                                                                                    | 31/08/2014                                                                                      | EUR 4.026,00                                                                                 | EUR 4.026.00                                                                                 |                                        |         |
|                                                                                                    | Deconizione                                                                                                    | 400TTU/0                                                                                                    |                                                                                                 |                                                                                              | ,                                                                                            | no                                     |         |
| 2014000795/14                                                                                      | 21/05/2014                                                                                                    | ADDITIVO                                                                                                    | 21/09/2014                                                                                      | EUP 922 50                                                                                   | EUR 822 50                                                                                   | no                                     |         |
| 2014000785/14                                                                                      | 31/05/2014<br>Descrizione:                                                                                                    | ADDITIVO<br>EUR 823,50<br>ADDITIVO                                                                                                    | 31/08/2014                                                                                      | EUR 823,50                                                                                   | EUR 823,50                                                                                   | no                                     |         |
| 2014000785/14                                                                                      | 31/05/2014<br>Descrizione: 3<br>31/05/2014                                                                                                    | ADDITIVO<br>EUR 823,50<br>ADDITIVO<br>EUR 21.551.54                                                                                                    | 31/08/2014                                                                                      | EUR 823,50<br>EUR 21.551.54                                                                  | EUR 823,50                                                                                   | no                                     |         |
| 2014000785/14<br>2014000786/14                                                                     | 31/05/2014<br>Descrizione:<br>31/05/2014<br>Descrizione:                                                                                                    | ADDITIVO<br>EUR 823,50<br>ADDITIVO<br>EUR 21.551,54<br>ADDITIVO CSA 10                                                                                                    | 31/08/2014<br>31/08/2014                                                                        | EUR 823,50<br>EUR 21.551,54                                                                  | EUR 823,50<br>EUR 21.551,54                                                                  | no                                     |         |
| 2014000785/14<br>2014000786/14<br>2014000787/14                                                    | 31/05/2014<br>Descrizione:<br>31/05/2014<br>Descrizione:<br>31/05/2014                                                                                           | ADDITIVO<br>EUR 823,50<br>ADDITIVO<br>EUR 21.551,54<br>ADDITIVO CSA 10<br>EUR 23.112,84                                                                                                 | 31/08/2014<br>31/08/2014<br>30<br>31/08/2014                                                    | EUR 823,50<br>EUR 21.551,54<br>EUR 23.112,84                                                 | EUR 823,50<br>EUR 21.551,54<br>EUR 23.112,84                                                 | no<br>no<br>no                         |         |
| 2014000785/14<br>2014000786/14<br>2014000787/14                                                    | 31/05/2014<br>Descrizione:<br>31/05/2014<br>Descrizione:<br>31/05/2014<br>Descrizione:                                                                           | ADDITIVO<br>EUR 823,50<br>ADDITIVO<br>EUR 21.551,54<br>ADDITIVO CSA 10<br>EUR 23.112,84<br>CSA 1030 SFUSO                                                                               | 31/08/2014<br>31/08/2014<br>330<br>31/08/2014                                                   | EUR 823,50<br>EUR 21.551,54<br>EUR 23.112,84                                                 | EUR 823,50<br>EUR 21.551,54<br>EUR 23.112,84                                                 | no<br>no<br>no                         |         |
| 2014000785/14<br>2014000786/14<br>2014000787/14<br>2014000536/14                                   | 31/05/2014<br>Descrizione:<br>31/05/2014<br>Descrizione:<br>31/05/2014<br>Descrizione:<br>30/04/2014                                                             | ADDITIVO<br>EUR 823,50<br>ADDITIVO<br>EUR 21.551,54<br>ADDITIVO CSA 10<br>EUR 23.112,84<br>CSA 1030 SFUSO<br>EUR 732,00                                                                 | 31/08/2014<br>31/08/2014<br>33/08/2014<br>31/08/2014<br>31/07/2014                              | EUR 823,50<br>EUR 21.551,54<br>EUR 23.112,84<br>EUR 732,00                                   | EUR 823,50<br>EUR 21.551,54<br>EUR 23.112,84<br>EUR 732,00                                   | no<br>no<br>no<br>no                   |         |
| 2014000785/14<br>2014000786/14<br>2014000787/14<br>2014000536/14                                   | 31/05/2014<br>Descrizione:<br>31/05/2014<br>Descrizione:<br>31/05/2014<br>Descrizione:<br>30/04/2014<br>Descrizione:                                             | ADDITIVO<br>EUR 823,50<br>ADDITIVO<br>EUR 21.551,54<br>ADDITIVO CSA 10<br>EUR 23.112,84<br>CSA 1030 SFUSO<br>EUR 732,00<br>TRASPORTO ADDI                                               | 31/08/2014<br>31/08/2014<br>33/08/2014<br>31/08/2014<br>31/07/2014                              | EUR 823,50<br>EUR 21.551,54<br>EUR 23.112,84<br>EUR 732,00                                   | EUR 823,50<br>EUR 21.551,54<br>EUR 23.112,84<br>EUR 732,00                                   | no<br>no<br>no<br>no                   |         |
| 2014000785/14<br>2014000786/14<br>2014000787/14<br>2014000536/14<br>2014000557/14                  | 31/05/2014<br>Descrizione:<br>31/05/2014<br>Descrizione:<br>31/05/2014<br>Descrizione:<br>30/04/2014<br>Descrizione:<br>30/04/2014                               | ADDITIVO<br>EUR 823,50<br>ADDITIVO<br>EUR 21.551,54<br>ADDITIVO CSA 10<br>EUR 23.112,84<br>CSA 1030 SFUSO<br>EUR 732,00<br>TRASPORTO ADDI<br>EUR 47.918,59                              | 31/08/2014<br>31/08/2014<br>33/08/2014<br>31/08/2014<br>31/07/2014<br>31/07/2014                | EUR 823,50<br>EUR 21.551,54<br>EUR 23.112,84<br>EUR 732,00<br>EUR 47.918,59                  | EUR 823,50<br>EUR 21.551,54<br>EUR 23.112,84<br>EUR 732,00<br>EUR 47.918,59                  | no<br>no<br>no<br>no<br>no             |         |
| 2014000785/14<br>2014000786/14<br>2014000787/14<br>2014000536/14<br>2014000557/14                  | 31/05/2014<br>Descrizione:<br>31/05/2014<br>Descrizione:<br>31/05/2014<br>Descrizione:<br>30/04/2014<br>Descrizione:<br>30/04/2014<br>Descrizione:               | ADDITIVO<br>EUR 823,50<br>ADDITIVO<br>EUR 21.551,54<br>ADDITIVO CSA 10<br>EUR 23.112,84<br>CSA 1030 SFUSO<br>EUR 732,00<br>TRASPORTO ADDI<br>EUR 47.918,59<br>ADDITIVO                  | 31/08/2014<br>31/08/2014<br>330<br>31/08/2014<br>31/07/2014<br>71/VI<br>31/07/2014              | EUR 823,50<br>EUR 21.551,54<br>EUR 23.112,84<br>EUR 732,00<br>EUR 47.918,59                  | EUR 823,50<br>EUR 21.551,54<br>EUR 23.112,84<br>EUR 732,00<br>EUR 47.918,59                  | no<br>no<br>no<br>no<br>no             |         |
| 2014000785/14<br>2014000786/14<br>2014000787/14<br>2014000536/14<br>2014000557/14<br>2014000558/14 | 31/05/2014<br>Descrizione:<br>31/05/2014<br>Descrizione:<br>31/05/2014<br>Descrizione:<br>30/04/2014<br>Descrizione:<br>30/04/2014<br>Descrizione:<br>30/04/2014 | ADDITIVO<br>EUR 823,50<br>ADDITIVO<br>EUR 21.551,54<br>ADDITIVO CSA 10<br>EUR 23.112,84<br>CSA 1030 SFUSO<br>EUR 732,00<br>TRASPORTO ADDI<br>EUR 47.918,59<br>ADDITIVO<br>EUR 40.896,29 | 31/08/2014<br>31/08/2014<br>30<br>31/08/2014<br>31/07/2014<br>77/77<br>31/07/2014<br>31/07/2014 | EUR 823,50<br>EUR 21.551,54<br>EUR 23.112,84<br>EUR 732,00<br>EUR 47.918,59<br>EUR 40.896,29 | EUR 823,50<br>EUR 21.551,54<br>EUR 23.112,84<br>EUR 732,00<br>EUR 47.918,59<br>EUR 40.896,29 | no<br>no<br>no<br>no<br>no<br>no<br>no |         |

E' possibile sfogliare l'elenco delle fatture attraverso la barra posizionata all'inizio dell'elenco stesso.

<< Prima < Precedente da 1 a 10 di 172. Successivo > Ultima >>

Selezionando nello Status la voce "**Pagate**" e cliccando su "Ricerca" sarà visualizzata la seguente schermata con l'elenco delle fatture pagate.

| <b>Ricerca fattur</b> | e         |            |                  |              |          |         |                 |            |              |
|-----------------------|-----------|------------|------------------|--------------|----------|---------|-----------------|------------|--------------|
| — Paramotri di ric    |           |            |                  |              |          |         |                 |            |              |
| Parametri urno        | erca      |            |                  |              |          |         |                 |            |              |
| Numero fattura        | a         |            |                  |              |          |         |                 |            |              |
| Status                |           | Pa         | gate             |              |          |         |                 |            |              |
| Status                |           | 20         | guoo             |              |          | -       |                 |            |              |
| Fatture dal           |           |            |                  | al           |          |         |                 |            |              |
| Scadenze dal          |           |            |                  | al           |          |         | Ricerca         |            |              |
|                       |           |            |                  |              |          |         |                 |            |              |
| Fatture               |           |            |                  |              |          |         |                 |            |              |
|                       | << Prima  | 9          | < Precedente     | da 1 a 10 di | 149.     | Success | sivo > Ultima > | >          |              |
| Numero                | Data      |            | Totale fattura   | Scadenza     | Import   | o rata  | Importo residuo | Blocco     | Status       |
| 2014000182/14         | 28/02/20  | )14        | EUR 20.505,69    | 29/05/2014   | EUR 20.  | 505,69  | EUR 0,00        | no         | PAGATA       |
|                       | Descrizio | ne:        | ADDITIVO         |              |          |         |                 |            |              |
| 2014000183/14         | 28/02/20  | )14        | EUR 20.412,08    | 29/05/2014   | EUR 20.  | 412,08  | EUR 0,00        | no         | PAGATA       |
|                       | Descrizio | ne:        | ADDITIVO         |              |          |         |                 |            |              |
| 2014000184/14         | 28/02/20  | )14        | EUR 26.395,19    | 29/05/2014   | EUR 26.  | 395,19  | EUR 0,00        | no         | PAGATA       |
|                       | Descrizio | ne:        | ADDITIVO         |              |          |         |                 |            |              |
| 2014000185/14         | 28/02/20  | )14        | EUR 23.037,50    | 29/05/2014   | EUR 23.  | 037,50  | EUR 0,00        | no         | PAGATA       |
|                       | Descrizio | ne:        | ADDITIVO         |              |          |         |                 |            |              |
| 2014000186/14         | 28/02/20  | )14        | EUR 39.195,38    | 29/05/2014   | EUR 39.  | 195,38  | EUR 0,00        | no         | PAGATA       |
| 14 4145002205         | Descrizio | ne:        | CSA 1030 SF0S0   | 20/04/2014   | EUD 20   | 060.00  | FUB 0.00        |            | DACATA       |
| 14 A14F003296         | 31/01/20  | )14<br>0e1 | EUK 39.008,89    | 30/04/2014   | EUK 39.  | 008,89  | EUK 0,00        | no         | PAGATA       |
| 14 A14E003206         | 31/01/20  | 114        | EUR -30 068 80   | 30/04/2014   | FUR -30  | 068.80  | EUR 0.00        | no         | PAGATA       |
| 14 A141 003230.       | Descrizio | ne:        | ADDITIVO CSA 103 | 30/04/2014   | LOIX -55 |         | 2010 0,00       | 110        | FAGATA       |
| 2014000020            | 31/01/20  | )14        | EUR 47.311.22    | 28/04/2014   | EUR 47.  | 311.22  | EUR 0.00        | no         | PAGATA       |
|                       | Descrizio | ne:        | ADDITIVO         |              |          | ,       |                 |            |              |
| 2014000021            | 31/01/20  | )14        | EUR 20.296,71    | 28/04/2014   | EUR 20.  | 296,71  | EUR 0,00        | no         | PAGATA       |
|                       | Descrizio | ne:        | CSA 1030 SFUSO   |              |          |         |                 |            |              |
| 2014000022            | 31/01/20  | )14        | EUR 26.643,21    | 28/04/2014   | EUR 26.  | 643,21  | EUR 0,00        | no         | PAGATA       |
|                       | Descrizio | ne:        | ADDITIVO         |              |          |         |                 |            |              |
|                       |           |            |                  |              |          |         |                 | Esporta da | iti in Excel |

Cliccando su "PAGATA" è possibile visualizzare: numero di pagamento; data; importo pagato fattura; importo totale di pagamento; IBAN.

#### **Ricerca fatture**

| – Parametri di ricerca —— |        |              |
|---------------------------|--------|--------------|
| Numero fattura            |        |              |
| Status                    | Pagate | $\checkmark$ |
| Fatture dal               | al     |              |
| Scadenze dal              | al     | Ricerca      |

#### Fatture

<< Prima < Precedente da 1 a 10 di 149. Successivo > Ultima >>

| Numero         | Data         | Totale fattura   | Scadenza   | Importo rata   | Importo residuo | Blocco | Status |
|----------------|--------------|------------------|------------|----------------|-----------------|--------|--------|
| 2014000182/14  | 28/02/2014   | EUR 20.505,69    | 29/05/2014 | EUR 20.505,69  | EUR 0,00        | no     | PAGATA |
|                | Descrizione: | ADDITIVO         |            |                |                 |        |        |
| 2014000183/14  | 28/02/2014   | EUR 20.412,08    | 29/05/2014 | EUR 20.412,08  | EUR 0,00        | no     | PAGATA |
|                | Descrizione: | ADDITIVO         |            |                |                 |        |        |
| 2014000184/14  | 28/02/2014   | EUR 26.395,19    | 29/05/2014 | EUR 26.395,19  | EUR 0,00        | no     | PAGATA |
|                | Descrizione: | ADDITIVO         |            |                |                 |        |        |
| 2014000185/14  | 28/02/2014   | EUR 23.037,50    | 29/05/2014 | EUR 23.037,50  | EUR 0,00        | no     | PAGATA |
|                | Descrizione: | ADDITIVO         |            |                |                 |        |        |
| 2014000186/14  | 28/02/2014   | EUR 39.195,38    | 29/05/2014 | EUR 39.195,38  | EUR 0,00        | no     | PAGATA |
|                | Descrizione: | CSA 1030 SFUSO   |            |                |                 |        |        |
| 14 A14F003296  | 31/01/2014   | EUR 39.068,89    | 30/04/2014 | EUR 39.068,89  | EUR 0,00        | no     | PAGATA |
|                | Descrizione: | ADDITIVO CSA 103 | 10         |                |                 |        |        |
| 14 A14F003296. | 31/01/2014   | EUR -39.068,89   | 30/04/2014 | EUR -39.068,89 | EUR 0,00        | no     | PAGATA |
|                | Descrizione: | ADDITIVO CSA 103 | 10         |                |                 |        |        |
| 2014000020     | 31/01/2014   | EUR 47.311,22    | 28/04/2014 | EUR 47.311,22  | EUR 0,00        | no     | PAGATA |
|                | Descrizione: | ADDITIVO         |            |                |                 |        |        |
| 2014000021     | 31/01/2014   | EUR 20.296,71    | 28/04/2014 | EUR 20.296,71  | EUR 0,00        | no     | PAGATA |
|                | Descrizione: | CSA 1030 SFUSO   |            |                |                 |        |        |
| 2014000022     | 31/01/2014   | EUR 26.643,21    | 28/04/2014 | EUR 26.643,21  | EUR 0,00        | no     | PAGATA |
|                | Descrizione: | ADDITIVO         |            |                |                 |        |        |

Esporta dati in Excel

#### Pagamenti per la fattura 2014000182/14

|               | << Prima < Precedente da 1 a 1 |             | e da 1 a 1 di 1.    | Successivo > |                 |                  |
|---------------|--------------------------------|-------------|---------------------|--------------|-----------------|------------------|
| Numero pagame | ento Dat                       | ta Imp      | orto pagato fattura | Importo t    | otale pagamento | IBAN             |
| 3070142       | 29/                            | 05/2014 EUR | 20.505,69           | EUR 129.5    | 45,84           |                  |
|               |                                |             |                     |              | Espor           | ta dati in Excel |

Cliccando sul numero di pagamento è possibile visualizzare le fatture che sono state saldate dal pagamento selezionato.

Numero pagamento

3070142

| Pagamenti per la fattura 2014000182/14 |       |        |            |         |                |      |           |              |      |      |
|----------------------------------------|-------|--------|------------|---------|----------------|------|-----------|--------------|------|------|
|                                        | << Pr | ima    | < Preceder | nte     | da 1 a 1 di 1. | Suco | essivo >  | Ultima >>    |      |      |
| Numero pagamo                          | ento  | Data   | Ir         | nporto  | pagato fattura | a    | Importo ( | totale pagam | ento | IBAN |
| 3070142                                |       | 29/05, | /2014 EU   | JR 20.5 | 05,69          |      | EUR 129.5 | 645,84       |      |      |

Esporta dati in Excel

### Fatture saldate dal pagamento numero 3070142

<< Prima < Precedente da 1 a 5 di 5. Successivo > Ultima >>

| Numero        | Data fattura    | Totale fattura | Importo pagamento | Scadenza   | Data pagamento           |
|---------------|-----------------|----------------|-------------------|------------|--------------------------|
| 2014000183/14 | 28/02/2014      | EUR 20.412,08  | EUR 20.412,08     | 29/05/2014 | 29/05/2014               |
|               | Descrizione: AD | DITIVO         |                   |            |                          |
| 2014000182/14 | 28/02/2014      | EUR 20.505,69  | EUR 20.505,69     | 29/05/2014 | 29/05/2014               |
|               | Descrizione: AD | DITIVO         |                   |            |                          |
| 2014000185/14 | 28/02/2014      | EUR 23.037,50  | EUR 23.037,50     | 29/05/2014 | 29/05/2014               |
|               | Descrizione: AD | DITIVO         |                   |            |                          |
| 2014000184/14 | 28/02/2014      | EUR 26.395,19  | EUR 26.395,19     | 29/05/2014 | 29/05/2014               |
|               | Descrizione: AD | DITIVO         |                   |            |                          |
| 2014000186/14 | 28/02/2014      | EUR 39.195,38  | EUR 39.195,38     | 29/05/2014 | 29/05/2014               |
|               | Descrizione: CS | A 1030 SFUSO   |                   |            |                          |
|               |                 |                |                   |            | Franciska dest la Franci |

Esporta dati in Excel

Selezionando nello Status la voce "**Non pagate**" e cliccando su "Ricerca" sarà visualizzata la seguente schermata con l'elenco delle fatture non pagate.

| <b>Ricerca fattur</b> | e                    |            |                                   |                   |                |                |                       |
|-----------------------|----------------------|------------|-----------------------------------|-------------------|----------------|----------------|-----------------------|
| – Parametri di ric    | erca —               |            |                                   |                   |                |                |                       |
| Numero fattura        |                      |            |                                   |                   |                |                |                       |
| Status                |                      | No         | n pagate                          |                   | ~              |                |                       |
| Fatture dal           |                      |            |                                   | al                |                |                |                       |
| Scadenze dal          |                      |            |                                   | al                |                | Ricerca        |                       |
| Fatture               |                      |            |                                   |                   |                |                |                       |
| [                     | << Prim              | ia         | < Precedente                      | da 1 a 10 d       | di 23. Success | ivo > Ultima > | >                     |
| Numero                | Data                 |            | Totale fattura                    | Scadenza          | Importo rata   | Importo residu | o Blocco Status       |
| 2014000781/14         | 31/05/2<br>Descrizio | 014<br>ne: | EUR 47.579,80<br>ADDITIVO         | 31/08/2014        | EUR 47.579,80  | EUR 47.579,80  | no                    |
| 2014000782/14         | 31/05/2<br>Descrizio | 014<br>ne: | EUR 20.400,80                     | 31/08/2014        | EUR 20.400,80  | EUR 20.400,80  | no                    |
| 2014000783/14         | 31/05/2<br>Descrizio | 014<br>ne: | EUR 53.051,46                     | 31/08/2014        | EUR 53.051,46  | EUR 53.051,46  | no                    |
| 2014000784/14         | 31/05/2<br>Descrizio | 014<br>ne: | EUR 4.026,00<br>ADDITIVO          | 31/08/2014        | EUR 4.026,00   | EUR 4.026,00   | no                    |
| 2014000785/14         | 31/05/2<br>Descrizio | 014<br>ne: | EUR 823,50<br>ADDITIVO            | 31/08/2014        | EUR 823,50     | EUR 823,50     | no                    |
| 2014000786/14         | 31/05/2<br>Descrizio | 014<br>ne: | EUR 21.551,54<br>ADDITIVO CSA 103 | 31/08/2014<br>30  | EUR 21.551,54  | EUR 21.551,54  | no                    |
| 2014000787/14         | 31/05/2<br>Descrizio | 014<br>ne: | EUR 23.112,84<br>CSA 1030 SFUSO   | 31/08/2014        | EUR 23.112,84  | EUR 23.112,84  | no                    |
| 2014000536/14         | 30/04/2<br>Descrizio | 014<br>ne: | EUR 732,00<br>TRASPORTO ADDII     | 31/07/2014<br>TVI | EUR 732,00     | EUR 732,00     | no                    |
| 2014000557/14         | 30/04/2<br>Descrizio | 014<br>ne: | EUR 47.918,59<br>ADDITIVO         | 31/07/2014        | EUR 47.918,59  | EUR 47.918,59  | no                    |
| 2014000558/14         | 30/04/2<br>Descrizio | 014<br>ne: | EUR 40.896,29<br>CSA SFUSO        | 31/07/2014        | EUR 40.896,29  | EUR 40.896,29  | no                    |
|                       |                      |            |                                   |                   |                |                | Ecoorta dati in Excel |

Selezionando nello Status la voce "**Parzialmente pagate**" e cliccando su "Ricerca" sarà visualizzata la seguente schermata con l'elenco delle fatture parzialmente pagate. (Nell'esempio non sono presenti fatture parzialmente pagate).

| Ricerca fatture        |                                  |                        |                      |
|------------------------|----------------------------------|------------------------|----------------------|
| Parametri di ricerca — |                                  |                        |                      |
| Numero fattura         |                                  |                        |                      |
| Status                 | Parzialmente Pagate              | $\checkmark$           |                      |
| Fatture dal            | al                               |                        |                      |
| Scadenze dal           | al                               | Ricerca                |                      |
| Fatture                |                                  |                        |                      |
| << P                   | rima < Precedente da 1 a 0 di 0. | Successivo > Ultima >> | )                    |
| Numero Data Tota       | le fattura Scadenza Importo rata | Importo residuo B      | locco Status         |
|                        |                                  | E                      | sporta dati in Excel |

E' possibile in ogni momento posizionarsi sulla scheda "Help" per chiarimenti e domande riguardanti il portale.

| Buzzi Unicem                                                                     |                 |         |      |                     |         |  |  |  |
|----------------------------------------------------------------------------------|-----------------|---------|------|---------------------|---------|--|--|--|
| Home                                                                             | Dati anagrafici | Fatture | Help | BUZZI UNICEM S.p.A. | Log off |  |  |  |
| Contatto                                                                         | Cambia password |         |      |                     |         |  |  |  |
|                                                                                  |                 |         |      |                     |         |  |  |  |
| Help                                                                             |                 |         |      |                     |         |  |  |  |
| Per eventuali domande riguardanti il portale, prego contattare l'amministratore. |                 |         |      |                     |         |  |  |  |

### **INFORMAZIONI UTILI**

- Una volta caricata la fattura sul portale <u>non</u> deve seguire alcun invio in altre forme (e-mail o posta).
- Le fatture potranno essere visualizzate sul portale dopo la verifica da parte dell'ufficio fornitori con la struttura ricevente (Stabilimento, Impianto o Direzione di Sede).

Per chiarimenti o informazioni è possibile inviare una mail al seguente indirizzo di posta elettronica:

- Per Buzzi Unicem Spa: <u>bu-forn@buzziunicem.it</u>
- Per Unical Spa: <u>uni-forn@buzziunicem.it</u>